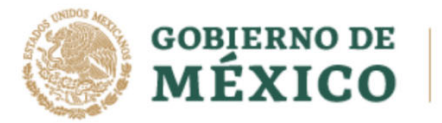

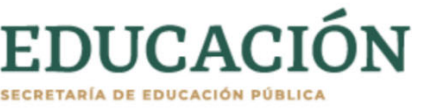

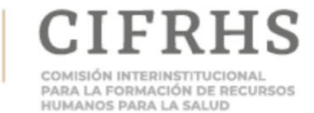

## XLV EXAMEN NACIONAL PARA ASPIRANTES A RESIDENCIAS MÉDICAS 2021

## Para los usuarios aspirantes que:

- No han podido confirmar correo electrónico
- No han podido confirmar contraseña
- No han podido ingresar al módulo de 4 Tu prioridad

Atender las instrucciones manera puntual como se describen a continuación:

1. Verifica tu contraseña inicial con la cual te registrarte para aplicar el examen <u>http://enarm.salud.gob.mx/enarm/2021/2021\_consultarsituacion/</u>

| GOBIERNO DE<br>MÉXICO                                                                                                    | SALUD                                                                                                    | EDUCACIÓN                                                                                                    | CIFRHS                                                                 |
|----------------------------------------------------------------------------------------------------|----------------------------------------------------------------------------------------------------|----------------------------------------------------------------------------------------------------|------------------------------------------------------------------------|
| XLV EXAMEN N<br>RESIDENCIAS N                                                                                                    | ACIONAL<br>IÉDICAS 2                                                                                                    | PARA ASPIR<br>2021                                                                                                    | ANTES A                                                                |
| <ol> <li>Verificar sus datos de registro.</li> <li>Consultar continuamente su est</li> <li>Dana ingresar deberá proporcion<br/>extranijeo, la primera vez que ing<br/>debe cambiar a una que ustod rec<br/>4) Pase salter correctamente de Con<br/>« Saltr ».</li> <li>Para mayor información sobre e<br/>privacidad en la pagina de la CIFRI</li> </ol> | atus en esta misma pá<br>tar su correo electrónic<br>rese la contraseña cor<br>uerde.<br>Isultar Situación, es nec<br>I tratamiento de sus<br>HS. | gina.<br>Lo y CURP si es mexicano o núr<br>responde a su CURP o núm. c<br>cesario oprimir la liga de<br>datos personales favor de co | n, de pasaporte si es<br>de pasaporte, el cual<br>onsultar el aviso de |
| C                                                                                                    | onsultar S                                                                                                    | Situación<br>s aspirantes                                                                                                    |                                                                        |
| Correo ele<br>Es muy importante que ingr                                                                                                    | ese su CURP si es mexi                                                                                                    | icano o núm. de pasaporte si es                                                                                                    | extranjero                                                             |

Esto garantiza el acceso a la siguiente plataforma.

2. Después ingresa a <u>https://enarm.salud.gob.mx/enarm/2021/especialidad/</u>, coloca tu CURP, FOLIO y la contraseña con la que accedes a *Consultar Situación* y dar ACEPTAR (como ya lo verificaste en el punto anterior).

|             |                                | GOBIERNO DE SALUI         | D                   | Still. |
|-------------|--------------------------------|---------------------------|---------------------|--------|
|             | я                              | lesultados ENARM          |                     |        |
| Usuario     | (CURP) Escribe tu CURP         |                           |                     |        |
| Folio I     | ENARM Escribe tu Folio ENARM 2 | 1021                      |                     |        |
| Con         | traseña Contraseña             |                           |                     |        |
|             | ím not a robot                 | NGCATCHA<br>Printy - Tema |                     | Entrar |
| Lineamiento | 05                             | Instrucciones             | Aviso de Privacidad | -      |

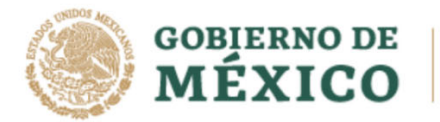

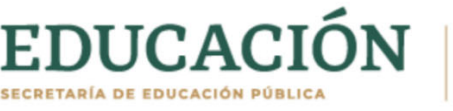

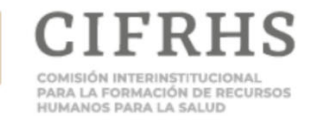

3. Si ingresaste correctamente tus datos del módulo *Consultar Situación*, te aparece la pantalla, con tus datos precargados y en la cual solo podrás confirmar deberás confirmar tu correo electrónico y hacer clic en **ACEPTAR**.

|                                                                                                    |                             | MÉXICO SALUD                       | CURP: FACIR89627HDFMRN09            |
|----------------------------------------------------------------------------------------------------|-----------------------------|------------------------------------|-------------------------------------|
|                                                                                                    |                             | ENARM                              |                                     |
| Datos generales                                                                                                |                             |                                    |                                     |
| folio                                                                                                    |                             |                                    |                                     |
| 9                                                                                                    |                             |                                    |                                     |
| iombre                                                                                                    | Primer apellido             |                                    | Segundo apellido                    |
| DAVAB.                                                                                                    | PORTMAN                     |                                    | SANTOS                              |
| URP                                                                                                    | Nacionalidad                |                                    |                                     |
| RACIEROSZTHOFMRINER                                                                                            | MDOCANA                     |                                    | *                                   |
| Confirmación de correo electrónico                                                                             |                             |                                    |                                     |
| Comeo electrónico                                                                                              |                             | Confirmación                       |                                     |
| jumpideanoic@gnatcom                                                                                           |                             | juanpabloramosiz@gmail.com         |                                     |
| ecuerda que a este correc se enviarán todas las tutificaciones del proceso<br>A creatas el Aviso de primacidad | o de selección ENAMIM 2021. | 17 velur de ette campo debe ter ig | sal al del campo comes electroloco. |
|                                                                                                    |                             |                                    | fee                                 |
|                                                                                                    |                             |                                    |                                     |

Deberás estar pendiente de tu correo electrónico tanto en la bandeja de entrada y de correo no deseado.

**4.** Posteriormente, recibirás un correo electrónico de la cuenta <u>45enarm.cifrhs@salud.gob.mx</u> desde la cual deberás hacer clic en el botón CONFIRMADO. **No debes responder a este correo.** 

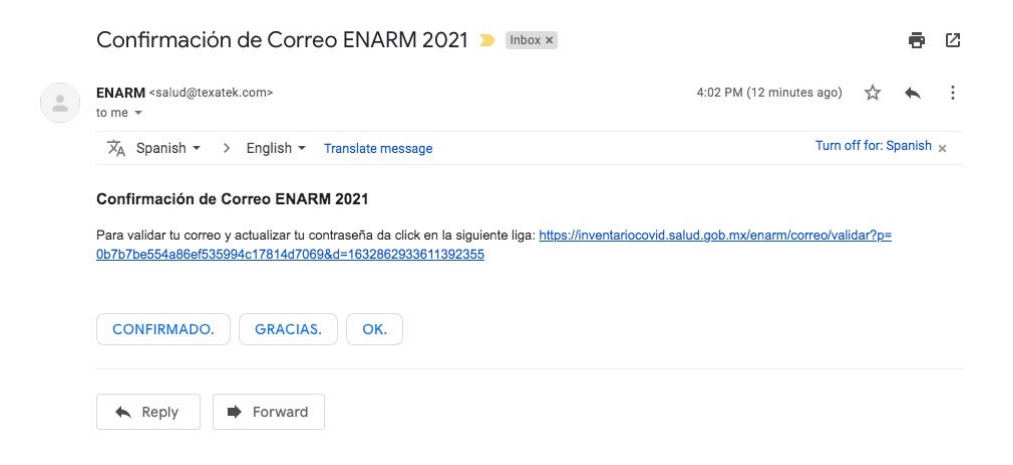

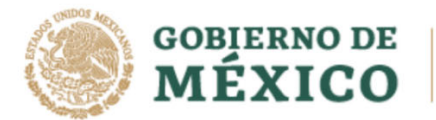

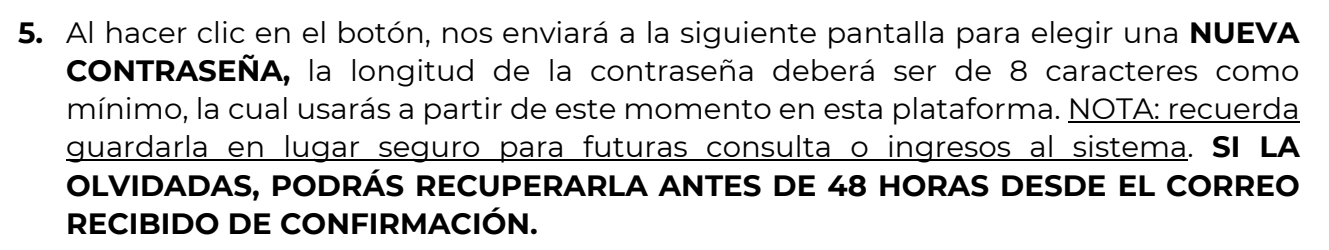

ÓN DE RECURSOS

HUMANOS PARA LA SALUD

EDUCACI

| Nueva contrase               | eña               |                                       |
|------------------------------|-------------------|---------------------------------------|
| Contraseña                   |                   | Confirmación                          |
| Escribe aqui tu nueva cor    | traseña           | Escribe aqui nuevamente tu contraseña |
| La contraseña debe tener mír | imo 8 caracteres. | Debe ser igual que la contraseña.     |

- 6. EN CASO DE QUE APAREZCA EL MENSAJE DE SESIÓN ACTIVA, Y NO TENGAS VENTANAS DEL NAVEGADOR ABIERTAS, DEBERÁS ESPERAR DOS HORAS PARA QUE EL SISTEMA SE CIERRE Y PUEDAS INGRESAR NUEVAMENTE.
- 7. Si logras puntualmente los pasos anteriores, se desplegará la siguiente pantalla con la Línea de Tiempo y ya podrás optar por seleccionar tu prioridad en el ítem 4. Tu prioridad.

| Conj<br>Mé                                                                                                    | ERNO DE | SALUD                                                                                                    | CURP: user1     |  |  |
|----------------------------------------------------------------------------------------------------|---------|----------------------------------------------------------------------------------------------------|-----------------|--|--|
| ENARM                                                                                                    |         |                                                                                                    |                 |  |  |
|                                                                                                    |         | 1. ENARM 2021<br>03:06:2021 06:00 AM<br>Registro presencial en la sede que te toca realizar el exámen.                                                                |                 |  |  |
| 2. Valida tu usuario<br>15/10/2021 66:40 PM<br>Proceso de validación de tu correo y confirmación de tu contraseña. En este paso se solicitará la confirmación de tu correo<br>electrónico al cual se te enviará una liga para que confirmes o actualices tu contraseña para e IE NARM. De esta forma<br>garantizamos una comunicación segura contigo. | 0       |                                                                                                    |                 |  |  |
|                                                                                                    | 0       | <ol> <li>Simulador para la Selección de Especialidad<br/>06/09/2021 08/00 AM</li> <li>Se realiza una prueba de funcionalidad de la selección de especialid</li> </ol> | Jad.            |  |  |
| 4. Tu prioridad<br>16/10/2021 09/10 AM<br>Selecciona la especialidad que para ti es prioritaria y conoce tu número en la fila para selección.                                                                                                    | 0       |                                                                                                    |                 |  |  |
|                                                                                                    | 3       | 5. Selección<br>15/10/2021 10:00 AM<br>Proceso de selección de especialidad dependiendo de tu lugar en la                                                             | fila.           |  |  |
| 6. Constancia de seleccionado<br>16/102021 10:00 AM<br>Validación de tu certificado del ENARM 2021 en el hospital que te corresponde.                                                                                                    | •       |                                                                                                    |                 |  |  |
| LF: Lugar en la fila                                                                                                    |         | А                                                                                                    | Activar Windows |  |  |

8. Para los pasos subsecuentes, referirse a la *Guía para el Proceso de Selección de Especialidad*